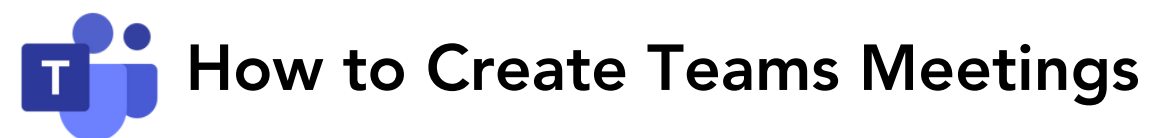

## In the Outlook desktop app:

1. Go to your calendar...

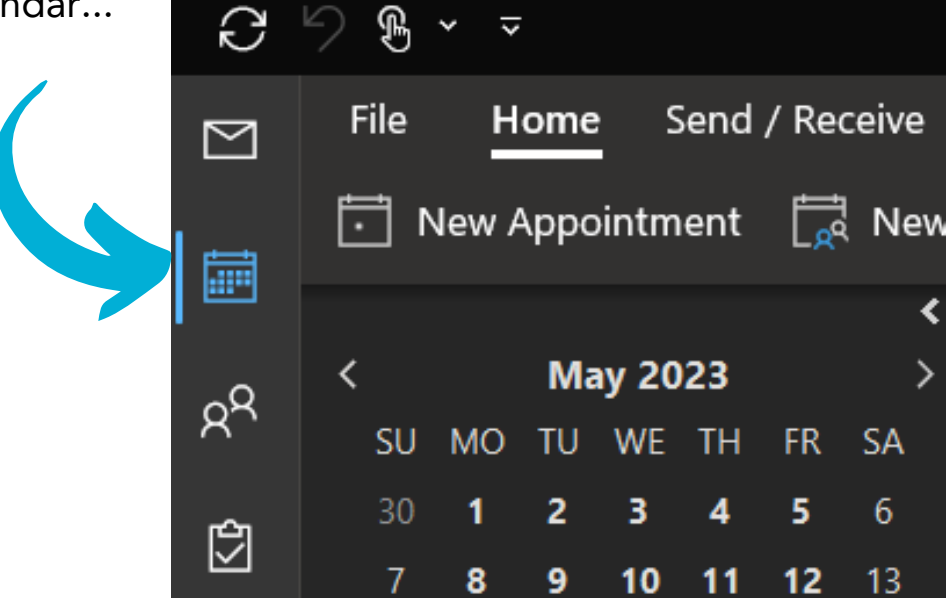

2. Click on "Teams Meeting" which is on the top toolbar.

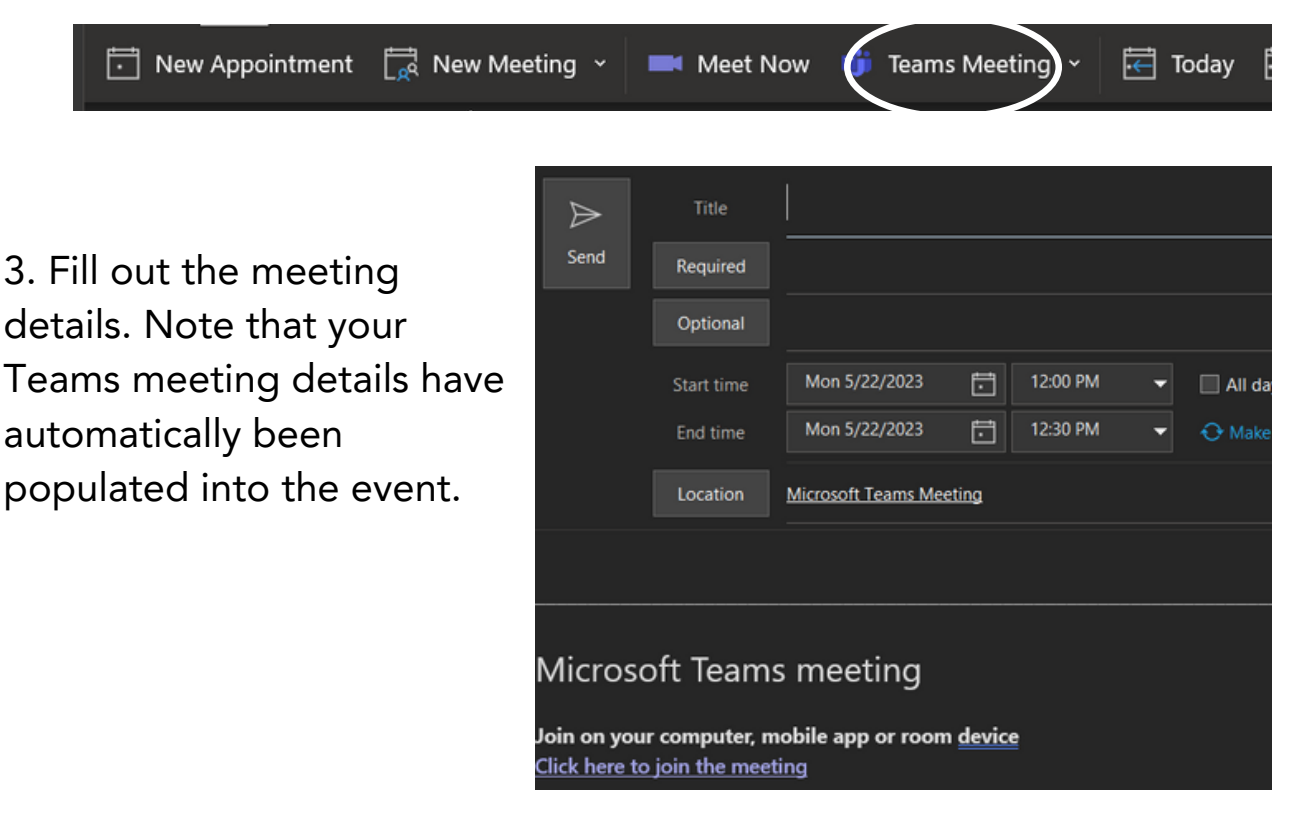

For additional support, visit <u>the Zoom to Teams transition page</u> <u>on the CMS website.</u>

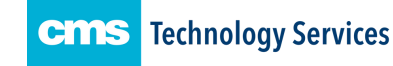

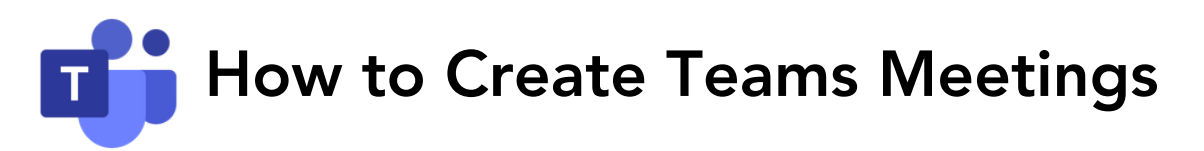

## In the Outlook web app:

1. Go to your calendar...

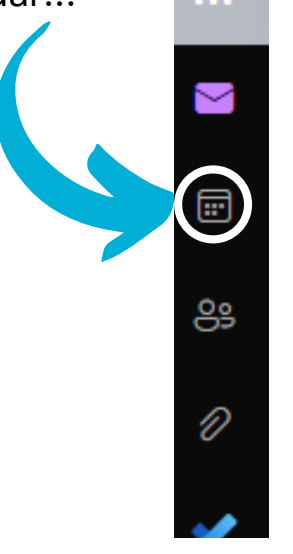

2. Click on "New Event" which is on the top toolbar.

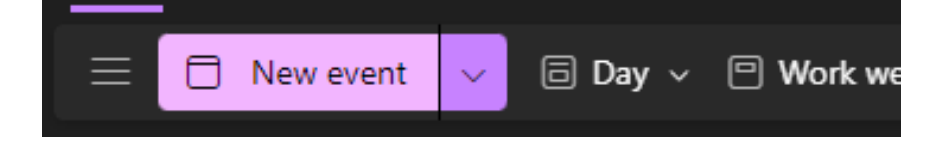

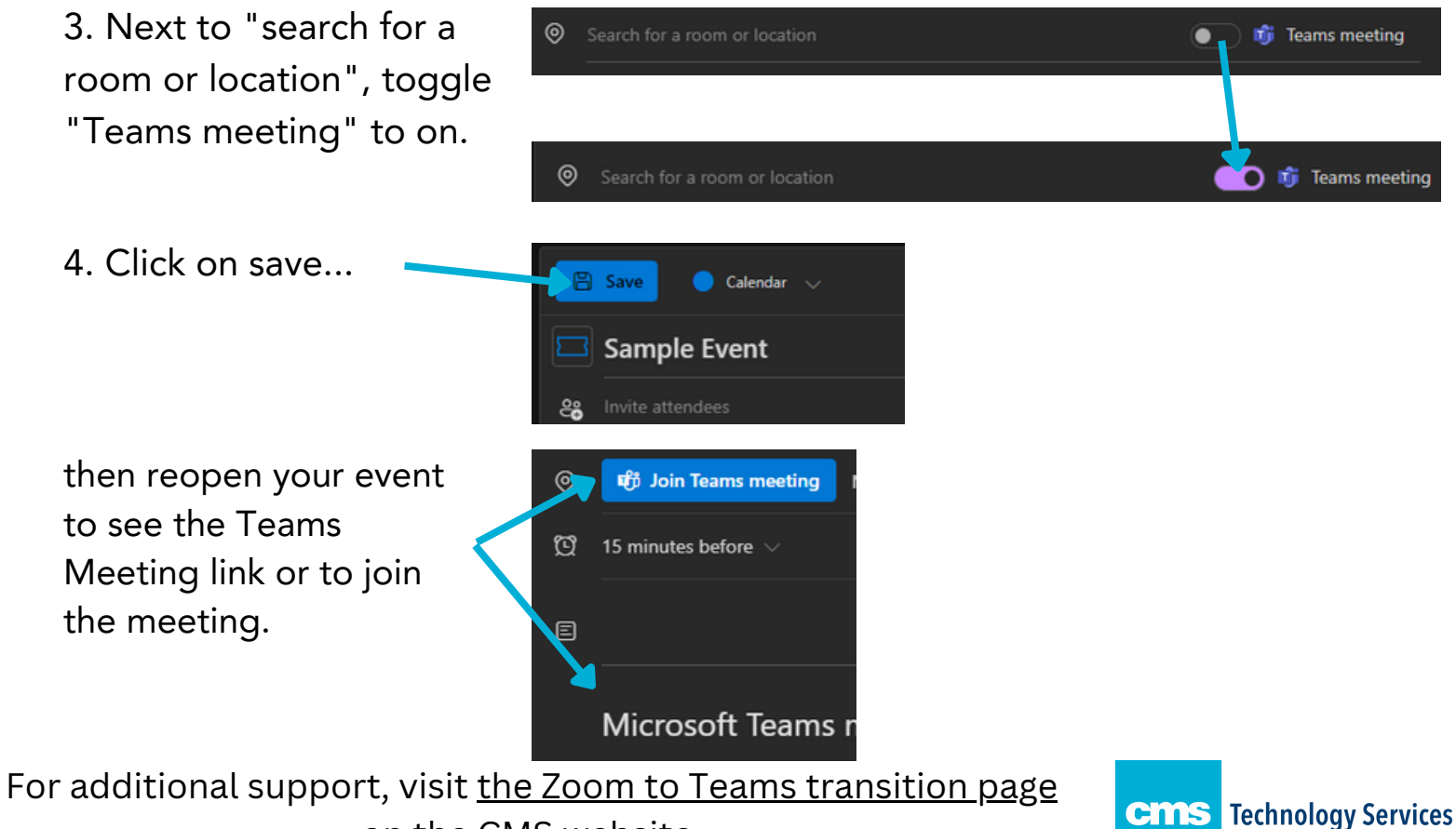

<u>on the CMS website.</u>